## Assigning Department to User Profile in Virtual EMS

If you find that you are not assigned to the correct department when filling out a reservation for a room, please follow the following steps to fix it.

| Once you have filled out the necessary information in | Info | & | Location | , proceed forward to the |
|-------------------------------------------------------|------|---|----------|--------------------------|
| "Details" tab.                                        |      |   |          |                          |

| Campus Room Request                                 | Info Location Details |   |
|-----------------------------------------------------|-----------------------|---|
| When and Where                                      | Event Details         |   |
| Date:*   1/1/2000 Sat Recurrence                    | Event Name:*          | - |
| Start Time:* End Time:*<br>9:00 AM (V) 10:00 AM (V) | Group Details         |   |
|                                                     | Group:*               |   |

Please click on the magnifying glass next to the box.

| Event Name:*   | Event Type:* |
|----------------|--------------|
| Client Details |              |
| Client:*       |              |
| 1st Contact:*  |              |
|                | ▼ Q          |
| Phone:*        | Fax:         |
| Email:*        |              |
| Email:*        |              |

The ITEM LOOKUP box will appear.

|     | Group                                      | os you can book for        |         |
|-----|--------------------------------------------|----------------------------|---------|
| REM | OVE GROUP NAME                             | GROUP TYPE                 | CITY    |
| ×   | IT: Classroom Technology                   | Staff                      | El Paso |
| ×   | OB/GYN                                     | Medicine Resident Programs | El Paso |
|     | Q,<br>Top 1                                | .00 matching Groups        |         |
| ADD | GROUP NAME                                 | GROUP TYPE                 | CITY    |
| +   | Administrative Services                    | Administration             | El Pasc |
| +   | Admissions                                 | Staff                      | El Paso |
| +   | Anesthesiology                             | Medicine Resident Programs | El Paso |
| +   | Biomedical Medical Sciences                | Medicine Basic Sciences    | El Paso |
| +   | Business Affairs                           | Staff                      | El Paso |
| +   | Cancer and Chronic Disease Consortium      | External Organization      | El Paso |
| +   | Center of Excellence Disease/Bio Researc   | h Staff                    | El Paso |
| +   | Center of Excellence for Neurosciences     | Clinical Operations        | El Paso |
| +   | Center of Excellence in Cancer Research    | Administration             | El Paso |
| +   | Center of Excellence of Infectious Disease | e Clinical Operations      | El Paso |
|     | Central Registration                       | Clinical Operations        | El Paso |
| +   | Central Registration                       |                            |         |

Assigning Department to User Profile in Virtual EMS – October 2014

Once the desired department comes up, select the green plus and under "ADD". Once selected, it will show up on the top.

| EMOVE GROUP NAME GROUP TYPE             | CITY    |
|-----------------------------------------|---------|
| TID IT CLASSIC TALAN                    | CITT    |
| ELP - II: Classroom Technology Staff    | El Paso |
| ELP - OB/GYN Medicine Resident Programs | El Paso |
| up name starts with:                    |         |

Scroll to the bottom of ITEM LOOKUP box, then select OR select the on the right top corner.

Item Lookup

|  |   |   | ingin | ιοp | 001 |
|--|---|---|-------|-----|-----|
|  | * | ٢ |       |     |     |

| ELP - Purchasing/Central StoresStaffEI PasoELP - QI/OHClinical OperationsEI PasoELP - RadiologyMedicine Resident ProgramsEI PasoELP - Research & DevelopmentStaffEI PasoELP - Rio Grande UrologyExternal OrganizationEI PasoELP - Risk ManagementStaffEI PasoELP - Safety ServicesStaffEI PasoELP - Surgery Dept.Medicine Resident ProgramsEI PasoELP - Travas Healthcare Management ConsultantsExternal OrganizationEI PasoELP - Traval OfficeStaffEI PasoELP - Traval OfficeStaffEI PasoELP - UBCCStaffEI PasoELP - UMC Crime Victims UnitAffiliated HospitalEI PasoELP - UMC Rehab ServicesAffiliated HospitalEI PasoELP - UMC Rehab ServicesAffiliated HospitalEI PasoELP - UMC Rehab ServicesAffiliated HospitalEI Paso | + | ELP - Psychiatry                                 | Staff                      | El Paso |
|----------------------------------------------------------------------------------------------------|---|--------------------------------------------------|----------------------------|---------|
| ELP - QI/OHClinical OperationsEl PasoELP - RadiologyMedicine Resident ProgramsEl PasoELP - Research & DevelopmentStaffEl PasoELP - Rio Grande UrologyExternal OrganizationEl PasoELP - Risk ManagementStaffEl PasoELP - Safety ServicesStaffEl PasoELP - Student AffairsStaffEl PasoELP - Surgery Dept.Medicine Resident ProgramsEl PasoELP - Travas Healthcare Management ConsultantsExternal OrganizationEl PasoELP - Travel OfficeStaffEl PasoELP - Travel OfficeStaffEl PasoELP - UBCCStaffEl PasoELP - UMC (university Medical Center of El Paso)Affiliated HospitalEl PasoELP - UMC Crime Victims UnitAffiliated HospitalEl PasoELP - UMC Rehab ServicesAffiliated HospitalEl Paso                                     | + | ELP - Purchasing/Central Stores                  | Staff                      | El Paso |
| ELP - RadiologyMedicine Resident ProgramsEl PasoELP - Research & DevelopmentStaffEl PasoELP - Rio Grande UrologyExternal OrganizationEl PasoELP - Risk ManagementStaffEl PasoELP - Student AffairsStaffEl PasoELP - Student AffairsStaffEl PasoELP - Student AffairsStaffEl PasoELP - Texas Healthcare Management ConsultantsExternal OrganizationEl PasoELP - Travel OfficeStaffEl PasoELP - Travel OfficeStaffEl PasoELP - UMCC (University Medical Center of El Paso)Affiliated HospitalEl PasoELP - UMC Crime Victims UnitAffiliated HospitalEl PasoELP - UMC Rehab ServicesAffiliated HospitalEl Paso                                                                                                    | + | ELP - QI/OH                                      | Clinical Operations        | El Paso |
| ELP - Research & DevelopmentStaffEl PasoELP - Rio Grande UrologyExternal OrganizationEl PasoELP - Risk ManagementStaffEl PasoELP - Safety ServicesStaffEl PasoELP - Student AffairsStaffEl PasoELP - Surgery Dept.Medicine Resident ProgramsEl PasoELP - Texas Healthcare Management ConsultantsExternal OrganizationEl PasoELP - TransitionalStaffEl PasoELP - Travel OfficeStaffEl PasoELP - UBCCStaffEl PasoELP - UMC (University Medical Center of El Paso)Affiliated HospitalEl PasoELP - UMC Crime Victims UnitAffiliated HospitalEl PasoELP - UMC Rehab ServicesAffiliated HospitalEl Paso                                                                                                    | F | ELP - Radiology                                  | Medicine Resident Programs | El Paso |
| ELP - Rio Grande UrologyExternal OrganizationEl PasoELP - Risk ManagementStaffEl PasoELP - Safety ServicesStaffEl PasoELP - Student AffairsStaffEl PasoELP - Student AffairsStaffEl PasoELP - Surgery Dept.Medicine Resident ProgramsEl PasoELP - Travas Healthcare Management ConsultantsExternal OrganizationEl PasoELP - Travel OfficeStaffEl PasoELP - Travel OfficeStaffEl PasoELP - UMCCStaffEl PasoELP - UMC (University Medical Center of El Paso)Affiliated HospitalEl PasoELP - UMC Crime Victims UnitAffiliated HospitalEl PasoELP - UMC Rehab ServicesAffiliated HospitalEl Paso                                                                                                    |   | ELP - Research & Development                     | Staff                      | El Paso |
| ELP - Risk ManagementStaffEl PasoELP - Safety ServicesStaffEl PasoELP - Student AffairsStaffEl PasoELP - Surgery Dept.Medicine Resident ProgramsEl PasoELP - Texas Healthcare Management ConsultantsExternal OrganizationEl PasoELP - TransitionalStaffEl PasoELP - Travel OfficeStaffEl PasoELP - UBCCStaffEl PasoELP - UMC (University Medical Center of El Paso)Affiliated HospitalEl PasoELP - UMC Crime Victims UnitAffiliated HospitalEl PasoELP - UMC Rehab ServicesAffiliated HospitalEl Paso                                                                                                    |   | ELP - Rio Grande Urology                         | External Organization      | El Paso |
| ELP - Safety ServicesStaffEl PasoELP - Student AffairsStaffEl PasoELP - Surgery Dept.Medicine Resident ProgramsEl PasoELP - Texas Healthcare Management ConsultantsExternal OrganizationEl PasoELP - TransitionalStaffEl PasoELP - Travel OfficeStaffEl PasoELP - UBCCStaffEl PasoELP - UMC (University Medical Center of El Paso)Affiliated HospitalEl PasoELP - UMC Crime Victims UnitAffiliated HospitalEl PasoELP - UMC Rehab ServicesAffiliated HospitalEl Paso                                                                                                    | - | ELP - Risk Management                            | Staff                      | El Paso |
| ELP - Student AffairsStaffEl PasoELP - Surgery Dept.Medicine Resident ProgramsEl PasoELP - Texas Healthcare Management ConsultantsExternal OrganizationEl PasoELP - TransitionalStaffEl PasoELP - Travel OfficeStaffEl PasoELP - UNC (University Medical Center of El Paso)StaffEl PasoELP - UMC (University Medical Center of El Paso)Affiliated HospitalEl PasoELP - UMC Crime Victims UnitAffiliated HospitalEl PasoELP - UMC Rehab ServicesAffiliated HospitalEl Paso                                                                                                    | 3 | ELP - Safety Services                            | Staff                      | El Paso |
| ELP - Surgery Dept.   Medicine Resident Programs   El Paso     ELP - Texas Healthcare Management Consultants   External Organization   El Paso     ELP - Transitional   Staff   El Paso     ELP - Travel Office   Staff   El Paso     ELP - UNC University Medical Center of El Paso   Staff   El Paso     ELP - UMC Crime Victims Unit   Affiliated Hospital   El Paso     ELP - UMC Rehab Services   Affiliated Hospital   El Paso                                                                                                    |   | ELP - Student Affairs                            | Staff                      | El Paso |
| ELP - Texas Healthcare Management Consultants   External Organization   El Paso     ELP - Transitional   Staff   El Paso     ELP - Travel Office   Staff   El Paso     ELP - UBCC   Staff   El Paso     ELP - UMC (University Medical Center of El Paso)   Affiliated Hospital   El Paso     ELP - UMC Crime Victims Unit   Affiliated Hospital   El Paso     ELP - UMC Rehab Services   Affiliated Hospital   El Paso                                                                                                    |   | ELP - Surgery Dept.                              | Medicine Resident Programs | El Paso |
| ELP - Transitional   Staff   El Paso     ELP - Travel Office   Staff   El Paso     ELP - UBCC   Staff   El Paso     ELP - UMC (University Medical Center of El Paso)   Affiliated Hospital   El Paso     ELP - UMC Crime Victims Unit   Affiliated Hospital   El Paso     ELP - UMC Rehab Services   Affiliated Hospital   El Paso                                                                                                    |   | ELP - Texas Healthcare Management Consultants    | External Organization      | El Paso |
| ELP - Travel Office   Staff   El Paso     ELP - UBCC   Staff   El Paso     ELP - UMC (University Medical Center of El Paso)   Affiliated Hospital   El Paso     ELP - UMC Crime Victims Unit   Affiliated Hospital   El Paso     ELP - UMC Rehab Services   Affiliated Hospital   El Paso                                                                                                    | F | ELP - Transitional                               | Staff                      | El Paso |
| ELP - UBCC   Staff   El Paso     ELP - UMC (University Medical Center of El Paso)   Affiliated Hospital   El Paso     ELP - UMC Crime Victims Unit   Affiliated Hospital   El Paso     ELP - UMC Rehab Services   Affiliated Hospital   El Paso                                                                                                    |   | ELP - Travel Office                              | Staff                      | El Paso |
| ELP - UMC (University Medical Center of El Paso)   Affiliated Hospital   El Paso     ELP - UMC Crime Victims Unit   Affiliated Hospital   El Paso     ELP - UMC Rehab Services   Affiliated Hospital   El Paso                                                                                                    |   | ELP - UBCC                                       | Staff                      | El Paso |
| ELP - UMC Crime Victims Unit       Affiliated Hospital       El Paso         ELP - UMC Rehab Services       Affiliated Hospital       El Paso                                                                                                    | - | ELP - UMC (University Medical Center of El Paso) | Affiliated Hospital        | El Paso |
| ELP - UMC Rehab Services Affiliated Hospital El Paso                                                                                                    | + | ELP - UMC Crime Victims Unit                     | Affiliated Hospital        | El Paso |
|                                                                                                    | + | ELP - UMC Rehab Services                         | Affiliated Hospital        | El Paso |
| ELP - Volunteer Services Clinical Operations El Paso                                                                                                    | + | ELP - Volunteer Services                         | Clinical Operations        | El Paso |

In the "Group" box, click on the down arrow and the newly selected department will appear.

| Group:*                                        |      |
|------------------------------------------------|------|
| ELP - OB/GYN                                   | Q    |
| ELP - IT: Classroom Technology<br>ELP - OB/GYN | 0,   |
| Phone:*                                        | Fax: |
|                                                |      |

In 1<sup>st</sup> contact field, select either "(temporary contact)" or whatever name is needed.

| Client Details          |                                                                                                    |
|-------------------------|----------------------------------------------------------------------------------------------------|
|                         | Mary Ramirez 🔹                                                                                                    |
| ELP - Ob/Gyn            | (temporary contact)                                                                                                    |
| 1st Contact:*           | Antonio De la Rosa                                                                                                    |
| Mary Ramirez 🔹 🔍        | Bea                                                                                                    |
| Phone:* Fax:            | Christina Melendez<br>Christine Pillado                                                                                           |
| Email:*                 | Claudia Esparza                                                                                                    |
| mary.ramirez@ttuhsc.edu | Irene G. Jimenez<br>Irma Bejar<br>K. Michelle Garcia<br>Lizabeth Berkeley<br>Maribel Ramirez<br>Marina Purcell<br>Marta Rodriguez |
|                         | Mary Ramirez                                                                                                    |
|                         | Nena Lujan<br>Rebecca Aranda<br>Sylvia Alderete                                                                                   |

If your name is not on the list, please select "(temporary contact)". Please fill in all fields marked w/ \*

If you continue to have issues or are unable to complete the steps, please contact: <u>Classroom Technology</u> (915) 215-4078